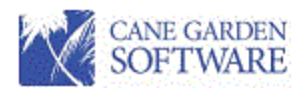

# **Purchase Requisitions**

## Contents

| Grid navigation                | 2  |
|--------------------------------|----|
| Purchase Requisitions          | 3  |
| New Purchase Requisition       | 4  |
| Purchase Requisition Items     | 6  |
| Purchase Requisition Charges   | 6  |
| Purchase Orders                |    |
| Purchase Requisition Approvals | 11 |

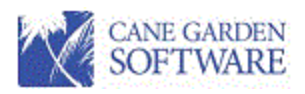

## Grid navigation

Field edit – when a field is highlighted

- Press spacebar to edit and preserve the data.
- Left click field to edit and preserve the data.

Field erase and reenter – when field is highlighted

• Press backspace to re-enter data.

Delete Key – removes the current row unless the cell (column in a row) is being edited.

Enter Key - moves to the next row keeping the cursor position in the same column.

CTRL-C copies an entire row. CTRL-V pastes an entire row after CTRL C.

Up, down, left and right arrows move you around the grid.

• Down arrow moves to a new row if you are positioned on the last row of data.

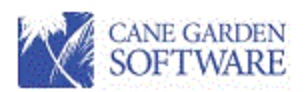

I

## Purchase Requisitions

Purchase requisitions are a way for users to initiate a request to purchase goods, travel, and any other expenditure that requires purchase approval. Approved purchase requisitions become committed purchase orders. Committed purchase orders decrease the available budgeted funds for a grant.

| 10/18/2021 1:20:11 AM     Summary Expenditure Report       7/1/2021 9/30/2021 |           |             |         |                 |                |                |             |           | Page 1 of 1 |
|-------------------------------------------------------------------------------|-----------|-------------|---------|-----------------|----------------|----------------|-------------|-----------|-------------|
|                                                                               |           |             |         | Period          |                |                | Outstanding | Remaining |             |
| Entity                                                                        | Fiscal Yr | Cost Center | SubCost | Transaction     | Budget         | Expended       | Commitments | Budget    | % Spent     |
| CSBG01                                                                        | CS21      | 100         |         | Community Servi | ce Block Grant | 01 - Administr | ation       |           |             |
| 5037                                                                          | Food - Ot | ther        |         | 10,437.08       | 15,000.00      | 10,437.08      | 0.00        | 4,562.92  | 69.58       |
| 5051                                                                          | Materials |             |         | 4,700.00        | 14,000.00      | 4,750.00       | 9,621.14    | -371.14   | 102.6       |
| 5520                                                                          | Gas and ( | Dil         |         | 1,440.00        | 6,000.00       | 2,050.00       | 2,352.30    | 1,597.70  | 73.37       |
| 5600                                                                          | Conferen  | ce Expenses |         | 225.00          | 12,000.00      | 350.00         | 10,297.25   | 1,352.75  | 88.73       |
| 5620                                                                          | Software  | Support     |         | 375.00          | 6,000.00       | 625.00         | 5,663.38    | -288.38   | 104.8       |
| CSBG01                                                                        | CS21      | 100         |         | 17,177.08       | 53,000.00      | 18,212.08      | 27,934.07   | 6,853.85  | 87.07       |

To enter a purchase requisition, select the "Purchase Requisition" option under the Purchasing menu or click on the Purchase Requisition icon on the navigation page:

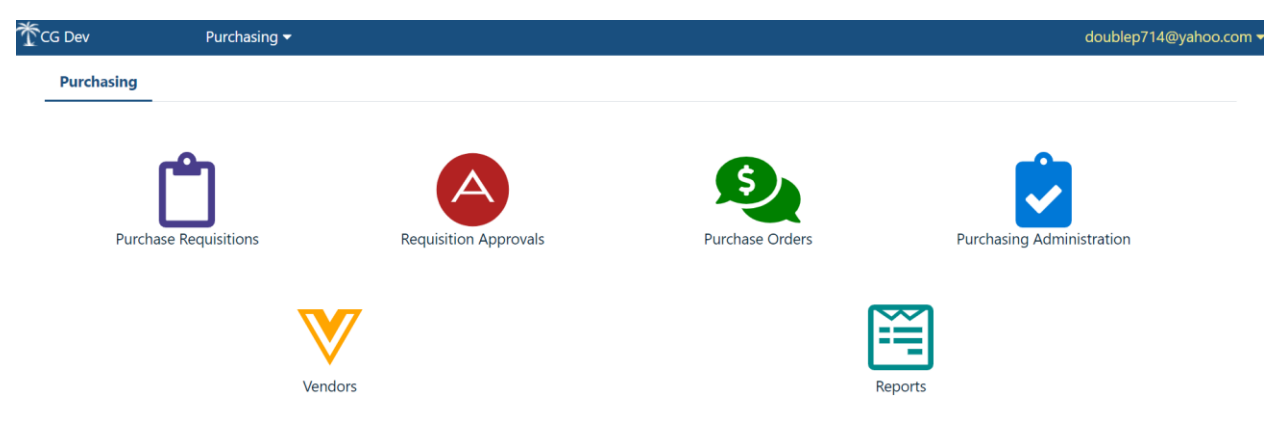

When Purchase Requisitions are selected, a list of purchase requisitions will be displayed if you have already entered some, otherwise the grid will be empty.

|     |             |          |                      |            |                         |               |          |           | (           | X SOI            | TWA      | RE                   |
|-----|-------------|----------|----------------------|------------|-------------------------|---------------|----------|-----------|-------------|------------------|----------|----------------------|
| Pu  | urchase Req | juisitio | ons                  |            |                         |               |          |           |             |                  | New      | Purchase Requisition |
| Sta | atus All    |          |                      |            |                         |               |          |           |             |                  |          |                      |
|     | Req Num     | nber     | Vendor               | Date       | Description             | Requester     | Approval | PO Number | Amount      | Status           | Action   | Print Selected       |
|     | <u>142</u>  | 2694     | ABC SCHOOL SUPPLY    | 08/13/2021 | DGHDGHDGH               | Smith, Daniel | CSGB     |           | \$31.50     | Not Submitted    | 2        |                      |
|     | 142         | 2693     | WAL MART STORES, I   | 08/13/2021 | What you want to buy    | Smith, Daniel | CSGB     |           | \$265.00    | Not Submitted    | 2        |                      |
|     | <u>142</u>  | 2692     | Horace Mann Insuran  | 08/13/2021 | Stuff for classrooms    | Smith, Daniel | CSGB     |           | \$358.88    | Pending Approval | 🗹 🛈      |                      |
|     | <u>142</u>  | 2691     | Cane Garden Software | 08/13/2021 | Conference fee          | Smith, Daniel | CSGB     |           | \$1,150.00  | Pending Approval | 2        |                      |
|     | <u>142</u>  | 2690     | Forest Gump          | 08/13/2021 | Materials for Class Ro  | Smith, Daniel | CSGB     |           | \$517.76    | Pending Approval | 2        |                      |
|     | <u>142</u>  | 2689     | ALL ABOUT GLASS      | 08/11/2021 | Tax Rate 4.5 - Payme    | Smith, Daniel | DOT      |           | \$0.00      | Not Submitted    | 2        |                      |
|     | <u>142</u>  | 2687     | A.E. ROBERTS COMPA   | 08/11/2021 | Test multiple approvals | Smith, Daniel | DOT      |           | \$0.00      | Not Submitted    | <b>1</b> |                      |
|     | 142         | 2686     | CHUCKS AUTO PARTS    | 08/11/2021 | testing budget entry    | Smith, Daniel | CSGB     |           | \$2,571.00  | Not Submitted    | <b>1</b> |                      |
|     | 142         | 2685     | Avery's outlook      | 08/11/2021 | Test Avery Budgeted     | Smith, Daniel | DOT      |           | \$30,000.00 | Pending Approval | 2        |                      |
|     | 142         | 2647     | A.E. ROBERTS COMPA   | 08/07/2021 | Purchase order          | Smith, Daniel | LIHEAP   |           | \$300.00    | Not Submitted    | 2        |                      |
|     | <u>142</u>  | 2600     | A.E. ROBERTS COMPA   | 06/13/2021 | DOT approval testing 3  | Smith, Daniel | DOT      | 125499    | \$0.00      | Disapproved      | 2        |                      |
|     | 142         | 2598     | A.E. ROBERTS COMPA   | 06/13/2021 | Test multiple approvals | Smith, Daniel | DOT      | 125497    | \$0.00      | Disapproved      | 20.      |                      |

CANE GARDEN

Each user has their own area for purchase requisitions and purchase orders. A user will only be able to see and update the requisitions they have entered. Also, once a requisition is approved and becomes a purchase order it will disappear from the list of requisitions and appear in the list of purchase orders. To see the purchase orders use the "Purchase Order" option on the menu or the dashboard.

#### New Purchase Requisition

The "New Purchase Requisition" button will open the input page for a requisition:

| Status                                                                                                    | Not Su                                                          | bmitted                                                                                   |                          |                                                             |                                             |                 |                                                                                                    |              |                                                                       |                                                                                                    |                                                |                                                                              |        |
|----------------------------------------------------------------------------------------------------|-----------------------------------------------------------------|-------------------------------------------------------------------------------------------|--------------------------|-------------------------------------------------------------|---------------------------------------------|-----------------|----------------------------------------------------------------------------------------------------|--------------|-----------------------------------------------------------------------|----------------------------------------------------------------------------------------------------|------------------------------------------------|------------------------------------------------------------------------------|--------|
| Workflow                                                                                                    | v Adm                                                           | inistrative                                                                               | •                        |                                                             |                                             |                 |                                                                                                    |              |                                                                       |                                                                                                    |                                                |                                                                              |        |
| Descripti                                                                                                    | on Des                                                          | cription (req                                                                             | uired)                   |                                                             |                                             |                 |                                                                                                    |              |                                                                       |                                                                                                    |                                                |                                                                              |        |
| Vendor                                                                                                    | ABC                                                             | SCHOOL SU                                                                                 | IPPLY                    |                                                             | ▼ Ship                                      | To Community Ac | tion Agency                                                                                                    | Tax Ra       | ite 0                                                                 | %                                                                                                    |                                                |                                                                              |        |
| ABC SCHOOL SUPPLY Community Action Agency<br>P.O. BOX 684069 300 Henry Place<br>MILWAUKEE, WI 53268-4069 Spartanburg, SC 29306 |                                                                 |                                                                                           |                          |                                                             |                                             |                 |                                                                                                    |              |                                                                       |                                                                                                    |                                                |                                                                              |        |
| ourchase                                                                                                    | Requisition<br>Number                                           | on Items<br>Quantity                                                                      | Unit of I                | Measure                                                     | Descriptio                                  | n               |                                                                                                    | Unit Price   | e Item Total                                                          | Apply Tax                                                                                                    | c l                                            | Тах                                                                          | Tota   |
| *                                                                                                    |                                                                 |                                                                                           |                          |                                                             |                                             |                 |                                                                                                    |              | \$0.00                                                                |                                                                                                    | \$                                             | 50.00                                                                        | \$0.00 |
| Σ                                                                                                    |                                                                 |                                                                                           |                          |                                                             |                                             |                 |                                                                                                    |              |                                                                       |                                                                                                    | \$                                             | 0.00                                                                         | \$0.0  |
| Purchase Dequisition Charger                                                                                                   |                                                                 |                                                                                           |                          |                                                             |                                             |                 |                                                                                                    |              |                                                                       |                                                                                                    |                                                |                                                                              |        |
| Purchase R                                                                                                    | Requisition C                                                   | harges                                                                                    |                          |                                                             |                                             |                 |                                                                                                    |              |                                                                       |                                                                                                    |                                                |                                                                              |        |
| Purchase R<br>Business En                                                                                                    | Requisition C<br>tity                                           | harges<br>Fiscal Year                                                                     |                          | Cost Cente                                                  | r                                           | Sub-Cost Center | Account                                                                                                    |              | Budget Balance                                                        | Percent                                                                                                    | Amount                                         | Remaining                                                                    | Actio  |
| Purchase R<br><b>Business En</b><br>CSBG01 - Co                                                                                | Requisition C<br><b>tity</b><br>ommunity S                      | harges<br>Fiscal Year<br>CS21 - CSBG 2                                                    | 021                      | Cost Center<br>100 - Admi                                   | <b>r</b><br>nistration                      | Sub-Cost Center | Account<br>5051 - Materials                                                                                      |              | Budget Balance<br>\$1,190.54                                          | Percent<br>0 %                                                                                                    | Amount<br>\$0.00                               | Remaining<br>\$1,190.54                                                      | Action |
| Purchase R<br>Business En<br>CSBG01 - Co<br>CSBG01 - Co                                                                        | Requisition C<br>tity<br>community S                            | harges<br>Fiscal Year<br>CS21 - CSBG 2<br>CS21 - CSBG 2                                   | 021                      | Cost Cente<br>100 - Admi<br>100 - Admi                      | r<br>nistration<br>nistration               | Sub-Cost Center | Account<br>5051 - Materials<br>5600 - Conference Expense                                                         | 25           | Budget Balance<br>\$1,190.54<br>\$74.35                               | Percent<br>0 %<br>0 %                                                                                                    | Amount<br>\$0.00<br>\$0.00                     | Remaining<br>\$1,190.54<br>\$74.35                                           | Action |
| Purchase R<br>Business En<br>CSBG01 - Co<br>CSBG01 - Co<br>CSBG01 - Co                                                         | tity<br>community S<br>community S                              | harges<br>Fiscal Year<br>CS21 - CSBG 2<br>CS21 - CSBG 2<br>CS21 - CSBG 2                  | 021<br>021<br>021        | <b>Cost Cente</b><br>100 - Admi<br>100 - Admi<br>100 - Admi | nistration<br>nistration<br>nistration      | Sub-Cost Center | Account<br>5051 - Materials<br>5600 - Conference Expense<br>5611 - Maintenance and Re                            | es<br>epairs | Budget Balance<br>\$1,190.54<br>\$74.35<br>\$137,376.20               | Percent       0 %       0 %       0 %                                                                                                    | Amount<br>\$0.00<br>\$0.00<br>\$0.00           | Remaining<br>\$1,190.54<br>\$74.35<br>\$137,376.20                           | Action |
| Purchase R<br>Business En<br>CSBG01 - Co<br>CSBG01 - Co<br>CSBG01 - Co<br>CSBG01 - Co                                          | Requisition C<br>tity<br>ommunity S<br>ommunity S<br>ommunity S | harges<br>Fiscal Year<br>CS21 - CSBG 2<br>CS21 - CSBG 2<br>CS21 - CSBG 2<br>CS21 - CSBG 2 | 021<br>021<br>021<br>021 | Cost Center<br>100 - Admi<br>100 - Admi<br>100 - Admi       | r<br>nistration<br>nistration<br>nistration | Sub-Cost Center | Account<br>5051 - Materials<br>5600 - Conference Expense<br>5611 - Maintenance and Re<br>5620 - Software Support | epairs       | Budget Balance<br>\$1,190.54<br>\$74.35<br>\$137,376.20<br>(\$288.38) | Percent     Image: Constraint of the second second | Amount<br>\$0.00<br>\$0.00<br>\$0.00<br>\$0.00 | Remaining       \$1,190.54       \$74.35       \$137,376.20       (\$288.38) | Action |

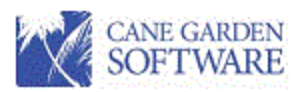

There are required fields and required information in the grids that must be entered properly to submit a purchase requisition for approval. The required fields are designated with a red border. Description is an example of a required field. The grid borders will be red if the information in a grid is incomplete.

Rules:

- All required fields must be entered.
- Requisition items must be entered with a total amount for all items greater than zero (0).
- The total of Purchase Requisition Items must match the total for Purchase Requisition Charges.
- The Remaining amount in the Purchase Requisition Charges grid must not be negative for line items being used for a purchase (Unless the workflow allows over budget purchases).

Purchase requisitions that do not meet all the rules will not be allowed to be Submitted for Approval, however you may "Save" the requisition at any time and come back later to complete it and submit it for approval.

The top portion of the page requires entry of the following fields:

#### Workflow

Workflows are used to setup approvals for purchasing. Users that enter purchase requisitions are assigned to one or more workflows. The list of assigned workflows will appear in the dropdown for workflows. It defaults to the first assigned workflow in alphabetical order. The budget line items that show up in the "Purchase Requisition Charges" grid at the bottom of the page are associated with the selected workflow.

Workflows are setup for programs or areas with approvers that are responsible for the budgets of those programs or areas. Each workflow is associated with one or more budgets. When a purchase requisition is submitted for approval, the approvers defined in the workflow used for the purchase requisition receives and email requesting approval.

**Description** is required and will appear on budget reports describing what is to be purchased.

**Vendor** – Vendor will default to the first vendor in the vendor list in alphabetical order. You can start typing in the vendor name field and it will find the vendor you are looking for and display the vendor information.

**Ship To -** Ship to is also required. Select the location to receive the items purchased. You can also type in the field to search for a location.

**Tax Rate** - The tax rate will default to the settings for purchasing. You can change the tax rate if it is different for the location where the purchase is being made.

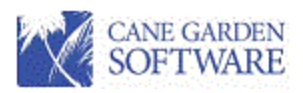

### Purchase Requisition Items

#### Purchase Requisition Items

|   | Item Number | Quantity | Unit of Measure | Description                                            | Unit Price | Item Total  | Apply Tax | Тах      | Total       |
|---|-------------|----------|-----------------|--------------------------------------------------------|------------|-------------|-----------|----------|-------------|
|   | 12888       | 1        | EACH            | Equipment for building maintenance - Lifts for ceiling | \$4,500.00 | \$4,500.00  |           | \$225.00 | \$4,725.00  |
|   | 21998       | 4        | EACH            | Mobile cleaning units                                  | \$2,650.00 | \$10,600.00 |           | \$530.00 | \$11,130.00 |
|   |             | 1        |                 | Delivery of equipment and installation                 | \$500.00   | \$500.00    |           | \$0.00   | \$500.00    |
|   |             | 0        |                 | Please delivery to main building and wear a mask       | \$0.00     | \$0.00      |           | \$0.00   | \$0.00      |
| * |             |          |                 |                                                        |            | \$0.00      | -         | \$0.00   | \$0.00      |
| Σ |             |          |                 |                                                        |            |             |           | \$755.00 | \$16,355.00 |

Purchase requisition items are required. You need to enter what you want to purchase. The Quantity and the Unit price are required to produce and item total. The Description is the only field that is required for each line in the items grid. You do not have to enter a quantity or amount on each line. You can put multiple lines of description in the grid without amounts, invoices or units of measure.

**Item Number** – can be 1 through the number of items or the vendor Item Number. It is a free form field, which can contain letters, numbers, symbols, etc.

**Quantity & Unit Price** – Quantity x Unit Price = Item Total. You must enter a quantity and a unit price to get an item total. If you have something like an installation or delivery fee, enter a 1 for the quantity and the amount of the fee as the Unit price.

**Unit of Measure -** Unit of measure is a description of the measurement of the item being purchased, like LBS – pounds, FEET, EA – each like for books, etc. This is free form and optional.

**Description** – the description is required to save a row of data in the item grid. You can use it for instructions on the purchase order or to list clients being paid, etc.

**Item Total, Tax and Total** - to save a purchase requisition, you must have total amounts in the item grid. Quantity x Unit Price = Item Total. To apply tax to the Item Total, check the tax check box.

#### Purchase Requisition Charges

Purchase requisition charges designate which budget line item will be charged for the purchase. All fields in the charges grid are read only except the Percent (%) and the Amount fields. You can sort the rows by any of the row headings (Account, Fiscal Year, etc.). Scroll to the row with the budget line item you would like to use to pay for the items on the purchase requisition and enter a percentage or an amount.

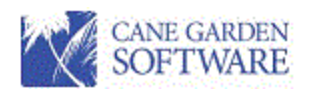

#### Purchase Requisition Charges

| Business Entity                           | Fiscal Year      | Cost Center          | Sub-Cost | Account                        | Budget Balance | Percent | Amount      | Remaining    | Action  |
|-------------------------------------------|------------------|----------------------|----------|--------------------------------|----------------|---------|-------------|--------------|---------|
| CSBG01 - Community Service Block Grant 01 | CS21 - CSBG 2021 | 100 - Administration |          | 5051 - Materials               | \$1,190.54     | 10.00 % | \$1,635.50  | (\$444.96)   |         |
| CSBG01 - Community Service Block Grant 01 | CS21 - CSBG 2021 | 100 - Administration |          | 5600 - Conference Expenses     | \$74.35        | 0 %     | \$0.00      | \$74.35      |         |
| CSBG01 - Community Service Block Grant 01 | CS21 - CSBG 2021 | 100 - Administration |          | 5611 - Maintenance and Repairs | \$137,376.20   | 90.00 % | \$14,719.50 | \$122,656.70 | <b></b> |
| CSBG01 - Community Service Block Grant 01 | CS21 - CSBG 2021 | 100 - Administration |          | 5620 - Software Support        | (\$288.38)     | 0 %     | \$0.00      | (\$288.38)   | E       |
|                                           |                  |                      |          |                                |                | 100 %   | \$16,355.00 |              |         |

The 'Remaining' value cannot contain a negative value on row 1.

| Cancel | Save | Submit for Approval |
|--------|------|---------------------|
|        |      |                     |

The total amount summarized at the bottom of the grid must match the total amount summarized at the bottom of the items grid above. Otherwise, the border will be red and the "Submit for Approval" button will be disabled. Also, per the example above, for workflows which restrict purchases to program budgets, the Purchase Requisition Charges grid will have a red border and the Submit for Approval button will be disabled if any of the remaining amounts for line items being used for the purchase are negative (over budget).

If a line item appears to be overbudget, like the first row of the charges below, you can view a report that gives the details for the budget and remaining amounts by clicking the green report icon in the Action column.

| Purchase Requisition Charges              |                  |                      |          |                                |                |         |             | $\mathbf{i}$ |        |
|-------------------------------------------|------------------|----------------------|----------|--------------------------------|----------------|---------|-------------|--------------|--------|
| Business Entity                           | Fiscal Year      | Cost Center          | Sub-Cost | Account                        | Budget Balance | Percent | Amount      | Remaining    | Action |
| CSBG01 - Community Service Block Grant 01 | CS21 - CSBG 2021 | 100 - Administration |          | 5051 - Materials               | \$1,190.54     | 10.00 % | \$1,635.50  | (\$444.96)   | I      |
| CSBG01 - Community Service Block Grant 01 | CS21 - CSBG 2021 | 100 - Administration |          | 5600 - Conference Expenses     | \$74.35        | 0 %     | \$0.00      | \$74.35      | Ĩ      |
| CSBG01 - Community Service Block Grant 01 | CS21 - CSBG 2021 | 100 - Administration |          | 5611 - Maintenance and Repairs | \$137,376.20   | 90.00 % | \$14,719.50 | \$122,656.70 | Ĩ      |
| CSBG01 - Community Service Block Grant 01 | CS21 - CSBG 2021 | 100 - Administration |          | 5620 - Software Support        | (\$288.38)     | 0 %     | \$0.00      | (\$288.38)   | Ĩ      |
|                                           |                  |                      |          |                                |                | 100 %   | \$16,355.00 |              |        |

The 'Remaining' value cannot contain a negative value on row 1.

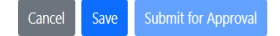

The budget detail report will show expenditures, commitments (open Pos), and purchase requisitions submitted for approval.

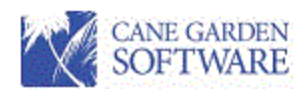

| 10/27/2 | 10/27/2021 3:25:23 PM Purchasing Budget Report Pa |                        |            |                       |                            |              |           |                     |  |  |
|---------|---------------------------------------------------|------------------------|------------|-----------------------|----------------------------|--------------|-----------|---------------------|--|--|
| Entit   | ty Fiscal Yr Cost Center Su                       | bCost Account          |            | Period<br>Transaction | Outstanding<br>Commitments | Requisitions | Budget    | Remaining<br>Budget |  |  |
| СК      | 1164 Accounts Payable Chec                        | k Forest Gump          | 2021-08-10 | 2,500.00              |                            |              |           |                     |  |  |
| RQ      | 142690 Materials for Class Roo                    | m Forest Gump          | 2021-08-13 |                       |                            | 258.88       |           |                     |  |  |
| RQ      | 142692 Stuff for classrooms                       | Horace Mann Insurance  | 2021-08-13 |                       |                            | 179.44       |           |                     |  |  |
| PO      | 125550 Materials for CSBG                         | Cane Garden Software   | 2021-08-13 |                       | 26.25                      |              |           |                     |  |  |
| PO      | 125555 Test of the percentage                     | Granger Equipment      | 2021-08-16 |                       | 550.00                     |              |           |                     |  |  |
| PO      | 125555 Test of the percentage                     | Granger Equipment      | 2021-08-16 |                       | -550.00                    |              |           |                     |  |  |
| VO      | 578 Test of the percentage                        | Granger Equipment      | 2021-08-16 | 550.00                |                            |              |           |                     |  |  |
| PO      | 125558 Budget normal user                         | Granger Equipment      | 2021-08-17 |                       | 942.50                     |              |           |                     |  |  |
| PO      | 125562 Budget with purchasing                     | g Ingles Grocery Store | 2021-08-22 |                       | 150.00                     |              |           |                     |  |  |
| PO      | 125562 Budget with purchasing                     | g Ingles Grocery Store | 2021-08-22 |                       | -400.00                    |              |           |                     |  |  |
| PO      | 125562 Budget with purchasing                     | g Ingles Grocery Store | 2021-08-22 |                       | 250.00                     |              |           |                     |  |  |
| VO      | 586 Budget with purchasing                        | g Ingles Grocery Store | 2021-08-22 | 400.00                |                            |              |           |                     |  |  |
| CSBG01  | CS21 100                                          | 5051                   |            | 4,750.00              | 7,621.14                   | 438.32       | 14,000.00 | 1,190.54            |  |  |

Once a purchase requisition is entered and the required fields and grid totals are correct, you may submit the purchase requisition for approval.

|                                                                                                    | , Not Subi                                                                                                    | incos                                                                     |                                                      |                                                           |                                                    |                                                                                                    |               |                                                                                      |                                            |                                                      |                                                                                          |                                                                                        |                                                                                             |                                                                                                    |
|----------------------------------------------------------------------------------------------------|----------------------------------------------------------------------------------------------------|---------------------------------------------------------------------------|------------------------------------------------------|-----------------------------------------------------------|----------------------------------------------------|----------------------------------------------------------------------------------------------------|---------------|--------------------------------------------------------------------------------------|--------------------------------------------|------------------------------------------------------|------------------------------------------------------------------------------------------|----------------------------------------------------------------------------------------|---------------------------------------------------------------------------------------------|----------------------------------------------------------------------------------------------------|
| Nork                                                                                                    | flow Admini                                                                                                    | istrative                                                                 | •                                                    |                                                           |                                                    |                                                                                                    |               |                                                                                      |                                            |                                                      |                                                                                          |                                                                                        |                                                                                             |                                                                                                    |
| Descr                                                                                                    | iption Equipn                                                                                                    | nent for bui                                                              | lding maint                                          | enance                                                    |                                                    |                                                                                                    |               |                                                                                      |                                            |                                                      |                                                                                          |                                                                                        |                                                                                             |                                                                                                    |
| /end                                                                                                    | or Grange                                                                                                    | er Equipmer                                                               | ıt                                                   |                                                           | •                                                  | Ship To Head Start C                                                                                                    | enter         |                                                                                      | ▼ Tax Rate                                 | 5.00 %                                               |                                                                                          |                                                                                        |                                                                                             |                                                                                                    |
| Granger EquipmentHead Start Center450 West Nain St.400 Loundes Road315 Canaan RdSpartanburg, SC 20302Spartanburg, SC 29306Spartanburg, SC 20302 |                                                                                                    |                                                                           |                                                      |                                                           |                                                    |                                                                                                    |               |                                                                                      |                                            |                                                      |                                                                                          |                                                                                        |                                                                                             |                                                                                                    |
| Purc                                                                                                    | hase Requisitio                                                                                                    | on Items                                                                  |                                                      |                                                           | _                                                  |                                                                                                    |               |                                                                                      |                                            |                                                      |                                                                                          |                                                                                        |                                                                                             |                                                                                                    |
|                                                                                                    | Item Number     Quantity     Unit of Measure     Description       13000     1     CACL     Equipment for huilding maintenance     Lift for calling require |                                                                           |                                                      |                                                           |                                                    |                                                                                                    | \$4,500,00    | sta 500.00                                                                           | Apply Tax                                  | \$225.00                                             | <b>Tota</b>                                                                              |                                                                                        |                                                                                             |                                                                                                    |
|                                                                                                    | 21998                                                                                                    | 4                                                                         | EACH                                                 |                                                           | Mobile c                                           | nent for building maintenance - Lifts for ceiling repair<br>2 cleaning units                                                   |               |                                                                                      |                                            | \$2,650.00                                           | \$10,600.00                                                                              |                                                                                        | \$530.00                                                                                    | \$11,130.0                                                                                                    |
|                                                                                                    |                                                                                                    | 1                                                                         |                                                      |                                                           | Delivery                                           | ry of equipment and installation                                                                                               |               |                                                                                      | \$500.00                                   | \$500.00                                             |                                                                                          | \$0.00                                                                                 | \$500.0                                                                                     |                                                                                                    |
|                                                                                                    |                                                                                                    | 0                                                                         |                                                      |                                                           | Please de                                          | elivery to main building and                                                                                                   | d wear a mask |                                                                                      |                                            | \$0.00                                               | \$0.00                                                                                   |                                                                                        | \$0.00                                                                                      | \$0.0                                                                                                    |
| *                                                                                                    |                                                                                                    |                                                                           |                                                      |                                                           |                                                    |                                                                                                    |               |                                                                                      |                                            |                                                      | \$0.00                                                                                   | 8                                                                                      | \$0.00                                                                                      | \$0.0                                                                                                    |
| Σ                                                                                                    |                                                                                                    |                                                                           |                                                      |                                                           |                                                    |                                                                                                    |               |                                                                                      |                                            |                                                      |                                                                                          |                                                                                        | \$755.00                                                                                    | \$16,355.00                                                                                                    |
|                                                                                                    |                                                                                                    |                                                                           |                                                      |                                                           |                                                    |                                                                                                    |               |                                                                                      |                                            |                                                      |                                                                                          |                                                                                        |                                                                                             |                                                                                                    |
| urch                                                                                                    | ase Requisition                                                                                                    | n Charges                                                                 |                                                      |                                                           |                                                    |                                                                                                    |               |                                                                                      |                                            |                                                      |                                                                                          |                                                                                        |                                                                                             |                                                                                                    |
| urch<br>Iusin                                                                                                    | ase Requisition                                                                                                    | n Charges                                                                 |                                                      | Fiscal Ye                                                 | ar                                                 | Cost Center                                                                                                    | Sub-Cost      | Account                                                                              |                                            | Budget Bala                                          | nce Percer                                                                               | t Amou                                                                                 | nt Remain                                                                                   | ning Action                                                                                                    |
| urch<br>Iusin                                                                                                    | nase Requisition<br><b>ess Entity</b><br>01 - Community S                                                                                                   | n Charges                                                                 | k Grant 01                                           | Fiscal Ye                                                 | <b>ar</b><br>5BG 2021                              | Cost Center<br>100 - Administration                                                                                            | Sub-Cost      | Account<br>5051 - Materials                                                          |                                            | Budget Bala<br>\$1,19                                | nce Percer                                                                               | t Amou<br>% \$817.                                                                     | nt Remaii<br>75 \$37                                                                        | ning Action                                                                                                    |
| urch<br>Busin<br>CSBG                                                                                                    | nase Requisition<br>ess Entity<br>01 - Community S<br>01 - Community S                                                                                      | n Charges<br>Service Bloc                                                 | k Grant 01<br>k Grant 01                             | <b>Fiscal Ye</b><br>CS21 - C                              | <b>ar</b><br>5BG 2021<br>3BG 2021                  | Cost Center     100 - Administration     100 - Administration                                                                  | Sub-Cost      | Account<br>5051 - Materials<br>5600 - Conferen                                       | ce Expenses                                | Budget Bala<br>\$1,190<br>\$74                       | nce     Percent       0.54     5.00 %       1.35     0 %                                 | Amou       6     \$817.       6     \$0.                                               | nt Remain<br>75 \$37<br>00 \$7                                                              | Action       2.79     Image: Constraint of the second second s |
| urch<br>Busin<br>CSBG<br>CSBG                                                                                                    | nase Requisition<br>ess Entity<br>01 - Community S<br>01 - Community S<br>01 - Community S                                                                  | n Charges<br>Gervice Bloc<br>Gervice Bloc                                 | k Grant 01<br>k Grant 01<br>k Grant 01               | <b>Fiscal Ye</b><br>CS21 - C<br>CS21 - C<br>CS21 - C      | ar<br>SBG 2021<br>SBG 2021<br>SBG 2021             | Cost Center   100 - Administration   100 - Administration   100 - Administration                                               | Sub-Cost      | Account<br>5051 - Materials<br>5600 - Conferen<br>5611 - Maintena                    | ce Expenses<br>ance and Repairs            | Budget Bala<br>\$1,19<br>\$74<br>\$137,370           | nce     Percer       0.54     5.00 9       1.35     0 9       5.20     95.00 9           | Amou       %     \$817.       %     \$817.       %     \$15,537.                       | nt Remail<br>75 \$37<br>00 \$7<br>25 \$121,83                                               | Action       2.79     Image: Constraint of the second second s |
| urch<br>Jusin<br>SBG<br>SBG<br>SBG                                                                                                    | nase Requisition<br>ess Entity<br>D1 - Community S<br>D1 - Community S<br>D1 - Community S<br>D1 - Community S                                              | n Charges<br>Service Bloc<br>Service Bloc<br>Service Bloc<br>Service Bloc | k Grant 01<br>k Grant 01<br>k Grant 01<br>k Grant 01 | Fiscal Ye<br>CS21 - C<br>CS21 - C<br>CS21 - C<br>CS21 - C | ar<br>SBG 2021<br>SBG 2021<br>SBG 2021<br>SBG 2021 | Cost Center   100 - Administration   100 - Administration   100 - Administration   100 - Administration   100 - Administration | Sub-Cost      | Account<br>5051 - Materials<br>5600 - Conferen<br>5611 - Maintena<br>5620 - Software | ce Expenses<br>ance and Repairs<br>Support | Budget Bala<br>\$1,190<br>\$74<br>\$137,370<br>\$288 | Percer       0.54     5.00 9       1.35     0 9       5.20     95.00 9       38)     0 9 | It     Amou       %     \$817.       %     \$0.       %     \$15,537.       %     \$0. | nt     Remail       75     \$37       00     \$7       25     \$121,83       00     (\$288) | ining     Action       2.79     Image: Comparison of the comparison of the co              |

When a requisition is submitted for approval, the first approver will receive a notification email. After the requisition is submitted for approval, you can view the approvers and the approvals so far.

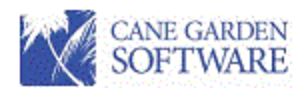

Approvals

| Approval Type      | Primary Approver  | Status            | Approved / Disapproved By | Approval / Disapproval Date | Reason |
|--------------------|-------------------|-------------------|---------------------------|-----------------------------|--------|
| Program Director   | Makison, Steven N | Awaiting Approval |                           |                             |        |
| Executive Director | Davis, Sandi      | Pending Approval  |                           |                             |        |
| Finance            | Carson, Carly C   | Pending Approval  |                           |                             |        |

#### Purchase requisitions have multiple statuses.

- Not Submitted Entered and saved, but not submitted for approval.
- Pending Approval Entered and submitted for approval. Approvers and approval activity can be view (see above).
- Disapproved Disapproved by an approver. You can view the approvals and see the reason for disapproval. You will also receive and email when a requisition is disapproved.

| Approvals          |                   |                  |                           |                             |           |        |  |
|--------------------|-------------------|------------------|---------------------------|-----------------------------|-----------|--------|--|
| Approval Type      | Primary Approver  | Status           | Approved / Disapproved By | Approval / Disapproval Date | Reason    | Action |  |
| Program Director   | Makison, Steven N | Disapproved      | Smith, Daniel             | 08/18/2021 18:05            | Not valid |        |  |
| Finance            | Carson, Carly C   | Pending Approval |                           |                             |           |        |  |
| Executive Director | Davis, Sandi      | Pending Approval |                           |                             |           |        |  |

## After all the approvals have been completed and all have been approved, a purchase order will be generated.

| Approvals          |                   |          |                           |                             |        |        |
|--------------------|-------------------|----------|---------------------------|-----------------------------|--------|--------|
| Approval Type      | Primary Approver  | Status   | Approved / Disapproved By | Approval / Disapproval Date | Reason | Action |
| Program Director   | Makison, Steven N | Approved | Smith, Daniel             | 08/09/2021 11:10            |        |        |
| Finance            | Carson, Carly C   | Approved | Smith, Daniel             | 08/09/2021 11:10            |        |        |
| Executive Director | Davis, Sandi      | Approved | Smith, Daniel             | 08/09/2021 11:10            |        |        |

Everyone who enters purchase requisitions has an menu option and icon for Purchase Orders. To see purchase orders that have been generated for your requisitions, click on the purchase order icon or the menu item.

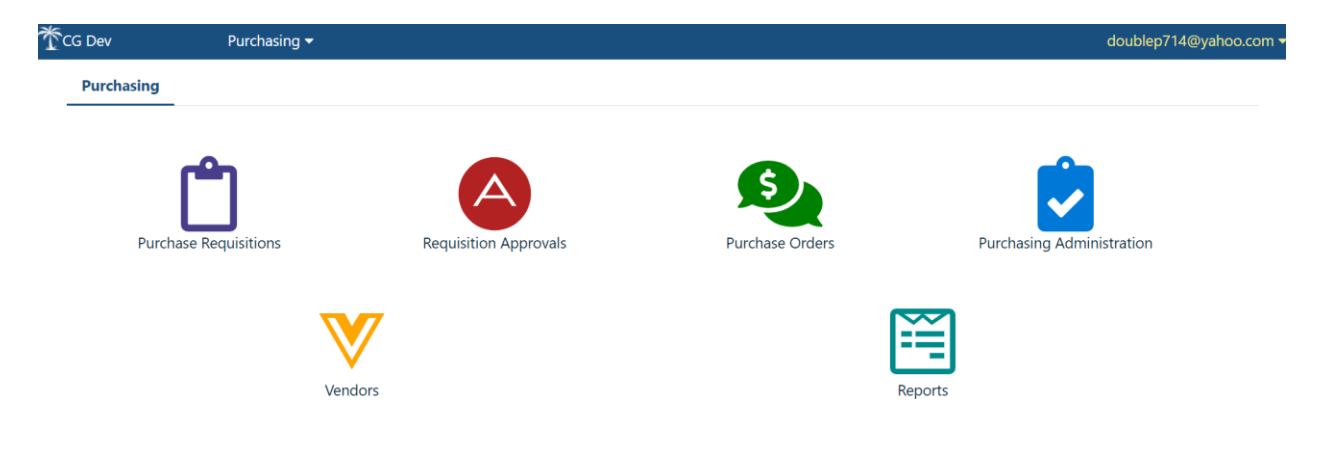

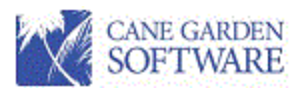

## Purchase Orders

| Purc | hase | Ord | lers |
|------|------|-----|------|

**F** 

| Status | Open   |            | •             |            |               |               |             |             |        |                  |
|--------|--------|------------|---------------|------------|---------------|---------------|-------------|-------------|--------|------------------|
| PO Nur | nber I | Req Number | Vendor        | Date       | Description   | Requester     | Approval    | Amount      | Status | Action           |
| 12     | 5561   | 142733     | Neelo's Alley | 08/01/2021 | Excellent     | Smith, Daniel | CSGB        | \$2,444.80  | Open   | ii 📒 'I 😣        |
| 12     | 5560   | 142727     | Forest Gump   | 08/18/2021 | Chocolate     | Smith, Daniel | Administrat | \$673.08    | Open   | ii 📒 'I 😣        |
| 12     | 5559   | 142728     | ROBINS HO     | 08/18/2021 | CSGB Norm     | Smith, Daniel | CSGB        | \$0.00      | Open   | <u>ії 📕 🖱 😣</u>  |
| 12     | 5558   | 142725     | Granger Eq    | 08/17/2021 | Budget nor    | Smith, Daniel | Administrat | \$7,250.00  | Open   | <i>i</i> n 📒 🖱 🛞 |
| 12     | 5557   | 142723     | Granger Eq    | 08/16/2021 | Tes it all    | Smith, Daniel | DOT         | \$23,100.00 | Open   | й 📒 🖱 😣          |
| 12     | 5556   | 142712     | Ingles Groc   | 08/16/2021 | Budget entr   | Smith, Daniel | DOT         | \$0.00      | Open   | <i>i</i> i 🥒 🔊 😣 |
| 12     | 5555   | 142713     | Granger Eq    | 08/16/2021 | Test of the   | Smith, Daniel | CSGB        | \$0.00      | Open   | <i>i</i> n 🖪 🖱 😣 |
| 12     | 5553   | 142708     | ABC SCHO      | 07/14/2021 | Dog test fre  | Smith, Daniel | CSGB        | \$1,000.00  | Open   | <u>ії 📕 🖱 😣</u>  |
| 12     | 5551   | 142683     | WAL MART      | 08/13/2021 | Test freeform | Smith, Daniel | DOT         | \$1,653.60  | Open   | й 📒 🖱 😣          |
| 12     | 5549   | 142684     | DUKE ENER     | 08/13/2021 | Test for bud  | Smith, Daniel | DOT         | \$20,000.00 | Open   | ii 🤳 'I 😣        |
| 12     | 5548   | 142676     | Ingles Groc   | 08/10/2021 | Budget entr   | Smith, Daniel | DOT         | \$0.00      | Open   | й 📒 🖱 😣          |
| 12     | 5547   | 142675     | Forest Gump   | 08/10/2021 | Budget - Ck   | Smith, Daniel | CSGB        | \$177.50    | Open   | ii 🥒 🖱 😣         |

Purchase orders can be printed using the "Print Selected" button. You also have several actions that can be performed on an Open purchase order:

View – Display and review a purchase order.

Clone – You can clone a purchase order

Reset – Removes the approvals and resets the Purchase Order back to a Requisition – This allows the requester to change the request and re-submit it for approval. When the requisition is re-approved, it will use the original purchase order number.

Cancel – If you decide not to use the purchase order, you can cancel it before any payments have been made against the purchase order. If payments have been made, you can have your Purchasing Administrator complete the PO, which will close it out. Cancel will remove the committed amount from the budgets and cancel the PO.

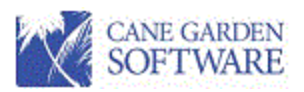

## Purchase Requisition Approvals

Purchase Requisition Approvals are done by users who are setup as approvers for an Approval Workflow. If you are setup as an approver, click on the "Requisition Approvals" icon or the menu item and the purchase requisitions awaiting your approval will be listed.

| Purchase Requis | tion Approvals       |            |                         |               |                  |             |        |                  |
|-----------------|----------------------|------------|-------------------------|---------------|------------------|-------------|--------|------------------|
| Req Numbe       | r Vendor             | Date       | Description             | Requester     | Approval         | Amount      | Action | Print Selected   |
| 14276           | Granger Equipment    | 10/27/2021 | Equipment for buildi    | Smith, Daniel | Program Director | \$16,355.00 | /i 🗘   | Approve Selected |
| 14276           | 2 ABC SCHOOL SUPPLY  | 10/11/2021 | Test Approvals          | Smith, Daniel | Program Director | \$1,260.00  | /ii 🗘  | Approve Selected |
| 14276           | A.E. ROBERTS COMP    | 10/11/2021 | test reserved           | Boop, Betty B | Program Director | \$300.00    | ii 🖓   |                  |
| 14275           | A.E. ROBERTS COMP    | 10/11/2021 | Huh?                    | Boop, Betty B | Program Director | \$549.70    | /ii 🗘  |                  |
| 14275           | ABC SCHOOL SUPPLY    | 10/09/2021 | Test email to Neelo     | Smith, Daniel | Program Director | \$3,980.00  | ii 🗘   |                  |
| 14272           | Granger Equipment    | 08/16/2021 | Tes it all              | Smith, Daniel | Program Director | \$23,100.00 | /ii 🗘  |                  |
| 14272           | 2 Dan's Shrimp Tacos | 08/16/2021 | Budget test for clone   | Smith, Daniel | Program Director | \$2,320.00  | /ii 🗘  |                  |
| 14270           | CHUCKS AUTO PARTS    | 08/16/2021 | Auto parts for bus      | Smith, Daniel | Program Director | \$795.80    | ii 🗘   |                  |
| 14270           | 2 ABC SCHOOL SUPPLY  | 08/15/2021 | Free FOrm Test          | Smith, Daniel | Program Director | \$828.40    | /ii 🗘  |                  |
| 14270           | ABC SCHOOL SUPPLY    | 08/15/2021 | Free form Avery         | Smith, Daniel | Program Director | \$4,763.30  | /i 🎝   |                  |
| 14270           | ABC SCHOOL SUPPLY    | 08/15/2021 | Averys test Budget      | Smith, Daniel | Program Director | \$5,500.00  | ii 🗘   |                  |
| 14269           | Granger Equipment    | 08/15/2021 | Test the tax stuff - Fr | Smith, Daniel | Program Director | \$525.00    | in 🖓 . |                  |

As an approver you can view a requisition and print a requisition.

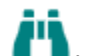

View – Display and review a purchase requisition.

To print a requisition, select (highlight) the row for the requisition and click the "Print Selected" button.

To disapprove a purchase requisition, click the action icon. When you click the disapprove action icon you will be prompted for a reason:

| Purchase Requisition Disapproval   |  |  |  |  |  |  |
|------------------------------------|--|--|--|--|--|--|
| Please enter a disapproval reason. |  |  |  |  |  |  |
| Disapproval Reason                 |  |  |  |  |  |  |
| Cancel Disapprove                  |  |  |  |  |  |  |

Once you disapprove the requisition, the requester will be notified by email with the reason. The reason is also displayed when the requisition is viewed/edited.

To approve a purchase requisition, select the row (highlight) and click the "Approved Selected" button. Once approved, the requisition will disappear from your list of requisitions to approve and be passed to the next approver or converted to a purchase order if it is fully approved.